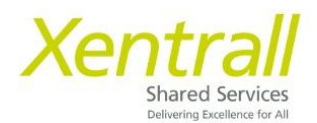

# Holidays Entitlement in HOURS

| View Holiday & Bank Holiday Entitlement             | Page 2  |
|-----------------------------------------------------|---------|
| Booking Holidays (inc Bank Holidays)                | Page 3  |
| Do I need to record Bank Holiday on MyHR?           | Page 6  |
| Check the progress of a Holiday request             | Page 7  |
| Edit an existing Holiday request                    | Page 8  |
| Delete a Holiday request                            | Page 9  |
| Viewing My Team Calendar                            | Page 10 |
| Booking Annual Leave & Bank Holiday on the same day | Page 11 |
| Confirm work planned time example Scenarios         | Page 13 |
| FAQ's                                               | Page 16 |

#### View Holiday & Bank Holiday entitlement

- Select "My Holidays" from the lefthand menu
- You will see an overview of your Entitlement on the main screen

| Xentrall        | Brave Management                                                   | A ? 🚱 O                 |
|-----------------|--------------------------------------------------------------------|-------------------------|
| Ryan<br>Theatre | Leave Dashboard Team Leave Calendar                                |                         |
| Technician      | My leave summary                                                   |                         |
| Dashboard       | DBC Holiday Entitlement entitlement from 1 Feb 2024 to 31 Mar 2024 |                         |
| My Pay          |                                                                    | ዻ, Book new leave       |
| My Holidays     |                                                                    | E View all entitlements |
| My Details      | CO Leave available<br>→ Leave taken<br>Total entitlement           |                         |
| My Training V   |                                                                    |                         |

- For a more detailed look at your Entitlement, click "View all entitlements" on the right hand side
- From the pop up window, use the drop down to select the required leave type

| ny leave entitiements       |                                        |
|-----------------------------|----------------------------------------|
| Select Absence Type         |                                        |
| Select                      | ~~~~~~~~~~~~~~~~~~~~~~~~~~~~~~~~~~~~~~ |
|                             |                                        |
| Select                      |                                        |
| Select<br>DBC Bank Holidays |                                        |

- The screen will load your entitlement details
  - You can use the "Select Absence Type" to toggle between Holidays and Bank holidays

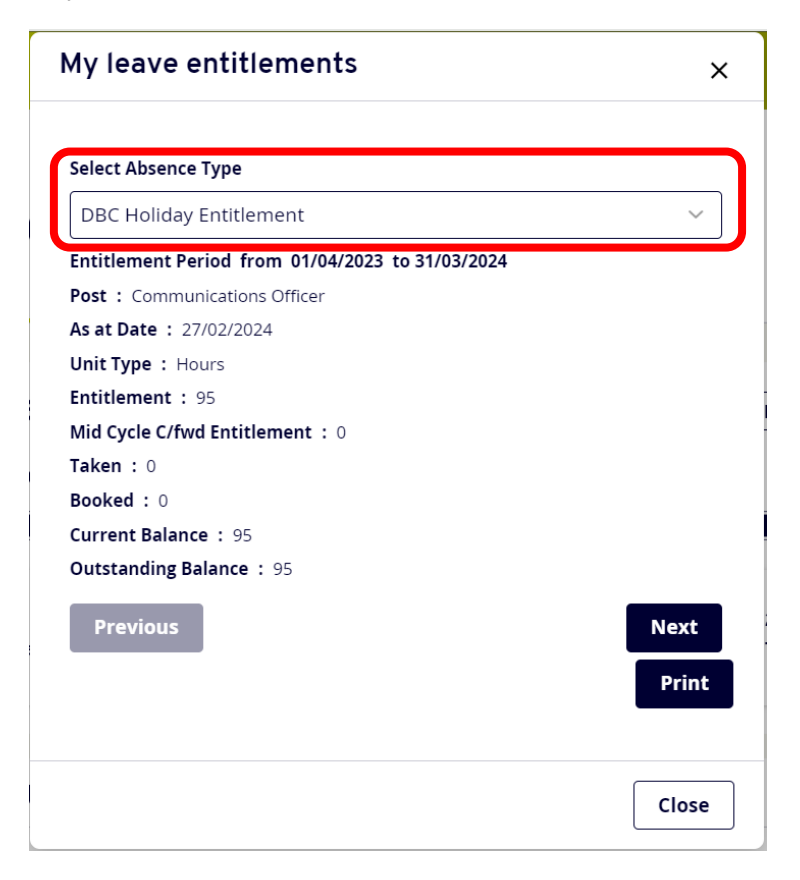

#### Booking Holidays (and Bank Holidays)

**Note:** If you have a regular shift pattern, on release of your Bank Holiday entitlement you will need to log onto MyHR and book in your Bank Holidays for the year to ensure you do not overtake your entitlement.

• Select "My Holidays" from the left hand menu

| Xentrall                                                                       | 8                              |                                       |                               | ¢? 🚱 (                                              |
|--------------------------------------------------------------------------------|--------------------------------|---------------------------------------|-------------------------------|-----------------------------------------------------|
| Ryan                                                                           | A / Dashboard / My Holidays    |                                       |                               |                                                     |
| Technician                                                                     | Leave Manage                   | ement                                 |                               |                                                     |
| ashboard                                                                       | Leave Dashboard Team Leave C   | alendar                               |                               |                                                     |
| 1. Dec.                                                                        |                                |                                       |                               |                                                     |
| ly Holidays                                                                    | My leave summary               |                                       |                               |                                                     |
| ,                                                                              | DBC Holiday Entitlement entit  | tlement from 1 Feb 2024 to 31 Mar 202 | 24                            |                                                     |
|                                                                                |                                |                                       |                               | angle and a Book new leave                          |
| ly Time & Attendance                                                           |                                |                                       |                               | දි, Book new leave                                  |
| y Time & Attendance<br>y Training V                                            | O 5.5 days                     | Q 0 DAY                               | 5.5 days                      | 요, Book new leave<br>☷ View all entitlements        |
| ty Time & Attendance<br>ty Training 🛛 🗸                                        | 5.5 days<br>Co Leave available | O DAY<br>→ Leave taken                | 5.5 days<br>Total entitlement | <b>은, Book new leave</b><br>☷ View all entitlements |
| ty Time & Attendance<br>ty Training<br>ly Appraisals/PDRs<br>Iy Qualifications | 5.5 days<br>© Leave available  | Q 0 DAY<br>C→ Leave taken             | 5.5 days<br>Total entitlement | 윤, Book new leave<br>표 View all entitlements        |

• When prompted, select the required leave type

| Book new leave                  |                         | × |
|---------------------------------|-------------------------|---|
| Select the type of leave you we | ould like to book.      |   |
| DBC Bank Holidays               | DBC Holiday Entitlement |   |

- Leave Management will open on the main screen
- Select "Book new Leave" (on the right hand side)
- An input screen will appear
  - o Comments : this is optional, you do not need to state a reason for the leave
  - **Dates**: enter the start and end date of your holiday request (*In the example below, I have selected the afternoon of 22 April to 26 April*)
  - o Total Time: this will calculate automatically based on the dates above

|   | Available 5.5 days |                         |                |          |          | Taken    | 0 DA |
|---|--------------------|-------------------------|----------------|----------|----------|----------|------|
|   | Туре               | DBC Holiday Entitlement |                |          |          |          | ^    |
| V | Comments           | *optional*              |                |          |          |          |      |
|   |                    | Dates                   | Full Day       | 1st Half | 2nd Half | Days off |      |
|   |                    |                         |                |          | ~        | half day |      |
|   | From *             | 22/04/2024              | 0              |          | 0        | 0.5      |      |
|   | To *               | 26/04/2024 📋            | 0              | 0        | 0        |          |      |
|   |                    | Days                    |                |          |          |          |      |
|   | Total Time         | 4.50 Confirm pla        | anned work tin | ne       |          |          |      |

 Click "Confirm planned work time", the input window will switch to a calendar view

|   | Book new       | leave - I | рвс н            | oliday Er                      | ntitleme | nt       |       |        | ×     |
|---|----------------|-----------|------------------|--------------------------------|----------|----------|-------|--------|-------|
|   | From<br>To     | 09/07     | 7/2024<br>7/2024 | Enter All Wee<br>Recurring Pat | ks (     | C Repeat | Weeks | Select | ~     |
|   |                | MON       | TUE              | WED                            | THU      | FRI      | SAT   | SUN    |       |
| K | Week<br>Ending | hh:mm     | hh:mm            | hh:mm                          | hh:mm    | hh:mm    | hh:mm | hh:mm  | hours |
|   | 07/07/2024     | 6:00      | 6:00             | 6:00                           | 6:00     | 6:00     | 0:00  | 0:00   | 30    |
|   | 14/07/2024     | 6:00      | 6:00             | 6:00                           | 6:00     | 6:00     | 0:00  | 0:00   | 30    |
|   |                |           |                  |                                |          |          |       | Cancel | Save  |

**Note:** We do not hold Work Shift Patterns in the Payroll system. Therefore, you need to confirm what days you would normally work to ensure the correct amount of time is deducted from your entitlement.

The Calendar will always default to show your contracted hours divided equally over Monday – Friday

- If you work Monday Friday, simply scroll to the bottom of the input window and click Save
- If you work part week, enter the number of hours you would have worked each day. You only need to do this for the days you have requested leave, you do not need to complete the full 2 weeks calendar.
  - For Example: I work 21 hours per week, Mon, Tues & Wed. I request Leave for 2 days. The calendar has assumed my hours per day so I need to override the hours for the days I request holiday

| Book new       | leave -        | DBC H            | oliday En                        | titlemen | t        |       |        | ×     |
|----------------|----------------|------------------|----------------------------------|----------|----------|-------|--------|-------|
| From<br>To     | 15/0-<br>16/0- | 4/2024<br>4/2024 | Enter All Week<br>Recurring Patt | s O      | Repeat 1 | Weeks | Select | ~     |
|                | MON            | TUE              | WED                              | THU      | FRI      | SAT   | SUN    |       |
| Week<br>Ending | hh:mm          | hh:mm            | hh:mm                            | hh:mm    | hh:mm    | hh:mm | hh:mm  | hours |
| 14/04/2024     | 04:12          | 04:12            | 4:12                             | 4:12     | 4:12     | 0:00  | 0:00   | 21    |
| 21/04/2024     | 07:00          | 07:00            | 4:12                             | 4:12     | 4:12     | 0:00  | 0:00   | 26    |
|                |                |                  |                                  |          |          | C     | ancel  | Save  |

• When the planned work time calendar is complete, scroll to the bottom of the input window and click "Save"

• You will be presented with an alert, to continue, scroll down and click "save" again

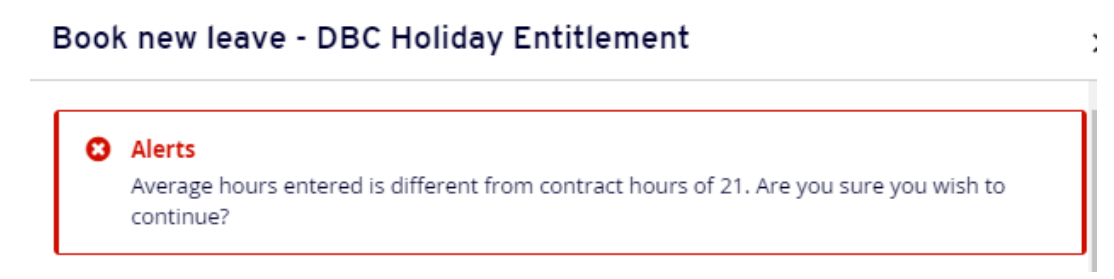

- On return to the booking screen, you will see the Total Time has adjusted accordingly
- Scroll to the bottom of the input window and click "Submit"

| Book new leave - DBC | Holiday Entitle   | ement               | ×      |
|----------------------|-------------------|---------------------|--------|
| Type DBC Ho          | liday Entitlement | ]                   |        |
| Dates                | Ful<br>Day        | I Part<br>/ Day     |        |
| From *               | 4/2024 📋 O        | 0                   |        |
| To * 16/0.           | 4/2024            | 0                   |        |
| Total Time 14        | 0 14.00           | Confirm planned wor | k time |
|                      |                   |                     | Submit |

• Your holiday request will be sent to your Manager for authorisation

# Do I need to record Bank Holiday on MyHR?

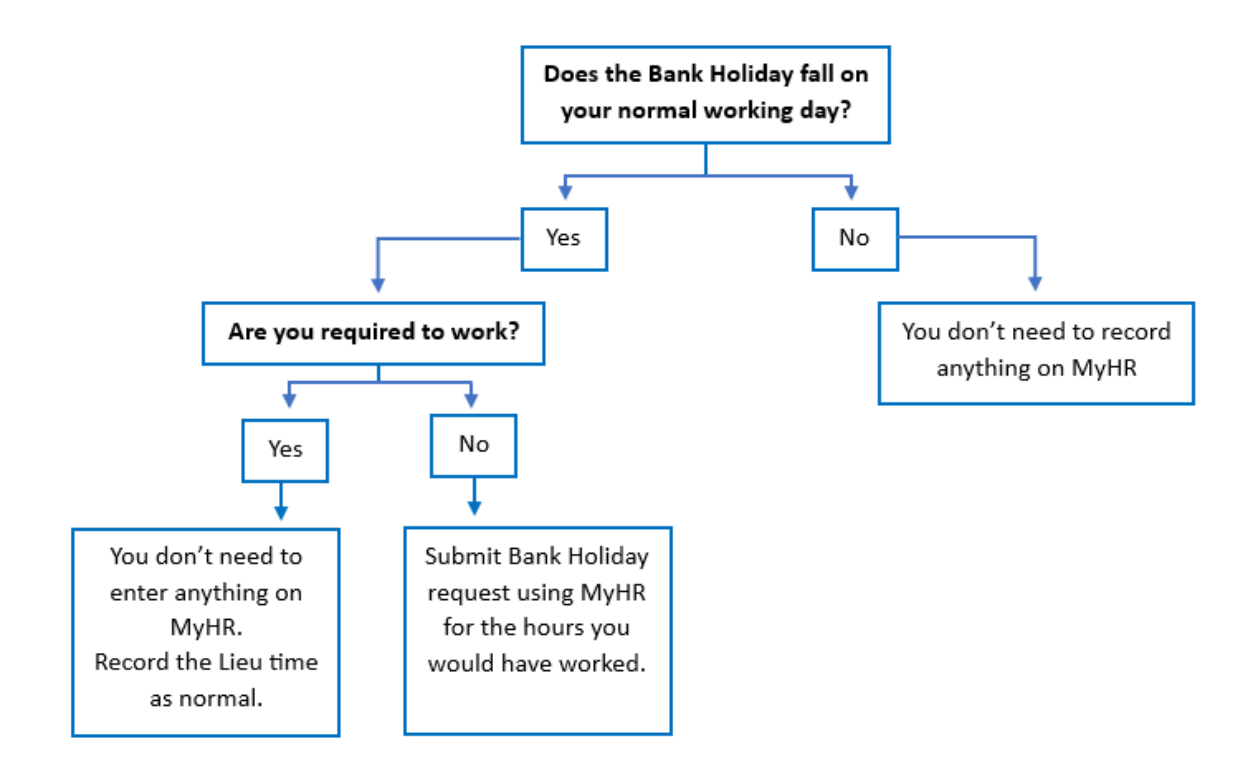

**Note:** The above is a general guide, if you are unsure of if/how to record a bank holiday please discuss with your manager in the first instance.

#### Check the progress of a Holiday request

- Select "Form History" from the lefthand menu
- You will see a series of entries based on your record activity (Absence entries, PDR's, Holidays etc)
- Expand the required row, using the arrow on the righthand side to view more detail
- The example below shows the Holiday request is "Submitted"
- Status descriptions could be:
  - Open: the request has not been submit and sent for approval
  - Submitted: the request is pending approval
  - o Authorised: the request has been reviewed and approved
  - Rejected: the request has been reviewed and rejected

| Yentrall<br>Ford brand<br>Technical Officer | 8                                                               |                            |             |               | Q1?20              |
|---------------------------------------------|-----------------------------------------------------------------|----------------------------|-------------|---------------|--------------------|
| Dashboard                                   |                                                                 |                            |             | Clear search  | Search             |
| My Pay                                      |                                                                 |                            |             |               |                    |
| My Holidays                                 | Results per page: 20 V                                          |                            |             |               | Showing 13 results |
| My Details 🗸 🗸                              |                                                                 |                            |             |               |                    |
| My Time & Attendance                        | Description                                                     | Event                      | Status      | Raised Date 🗸 |                    |
| My Training 🗸 🗸                             | Absence (Add): MRS Samantha F<br>Holiday Ent (22/04/2024 - 26/0 | Purple, DBC Absence        | Submitted   | 4 Mar 2024    |                    |
| My Appraisals/PDRs                          |                                                                 |                            |             |               |                    |
| My Qualifications                           | Absence Empl                                                    | oyee: Samantha Purple      | Type: DBC   | HOL           |                    |
| My Delegations                              | Subm                                                            | nitted By: Samantha Purple | Start Date: | 22/04/2024    |                    |
| My Authorisations                           | Subm                                                            | nitted On: 4 Mar 2024      | End Date:   | 26/04/2024    |                    |
| My Documents                                | Authorisation Progress                                          |                            | Total Time: | : 30.00       |                    |
| Form History                                |                                                                 | 2                          |             |               |                    |

- To check who is responsible for the progress of the request, click on the "Authorisation Progress" bar
- The name of the authorising manager will be displayed.

| Description                         |                                                                                                    | Event     | Status    |
|-------------------------------------|----------------------------------------------------------------------------------------------------|-----------|-----------|
| Absence (Add): MRS Samantha Purple, | DBC Holiday Ent (22/04/2024 - 26/04/2024                                                                        | ) Absence | Submitted |
| Absence                             | Employee: Samantha Purple<br>Form Number: 00319839<br>Submitted By: Samantha Purple<br>Submitted On: 4 Mar 2024 |           |           |
| Authorisation Progress              | ·                                                                                                    | 0         |           |

#### Edit an existing Holiday request

- Select "My Holidays" from the left hand menu
- Scroll to the bottom of the page, until you find "My Recent Requests"

| Xentrall<br>Stated Service    | Ĩ | 8                                |                                                 | Q ? 🧯          |
|-------------------------------|---|----------------------------------|-------------------------------------------------|----------------|
| Ryan<br>Theatre<br>Technician | ħ |                                  | There is no upcoming leave in the next 30 days. |                |
| Dashboard                     |   |                                  |                                                 |                |
| My Pay                        |   | My recent requests               |                                                 |                |
| My Holidays                   |   |                                  |                                                 |                |
| My Details                    | ~ | ⊘ Authorised                     |                                                 |                |
| My Time & Attendance          |   | DBC Holiday Entitlement          |                                                 |                |
| My Training                   | ~ | 22/04/2024 - 24/04/2024 (3 days) |                                                 |                |
| My Appraisals/PDRs            |   | View                             |                                                 |                |
| My Qualifications             |   |                                  |                                                 |                |
| My Delegations                |   |                                  |                                                 | View all reque |
| My Authorisations             |   |                                  |                                                 |                |

• If the request you are looking for, shows as a large tile, you can click "View" to open the details

| Xentrall<br>Stared Services |    | Enertre les                      |                  |                    |               |                   |                    | ζ                  | 2    | 2 🔘   |    |
|-----------------------------|----|----------------------------------|------------------|--------------------|---------------|-------------------|--------------------|--------------------|------|-------|----|
| Ryan                        |    | The Time Management module enabl | es employees, an | id managers on be  | half of emplo | yees, to view and | record absence and | attendance records |      |       |    |
| Theatre<br>Technician       | ۱. | Previously Updated By            | Ryan Reynolds (7 | 7013820) on 14/02/ | /2024         |                   |                    |                    |      |       |    |
| Dashboard                   |    | Туре                             | DBC Holiday Ent  | itlement           |               |                   |                    |                    |      |       |    |
| My Pay                      |    | Comments                         |                  |                    |               |                   |                    |                    |      |       |    |
| My Holidays                 |    |                                  | Dates            | Full Day           | 1st Half      | 2nd Half          |                    |                    |      |       |    |
| My Details                  | ~  | From                             | 22/04/2024       | 0                  |               |                   |                    |                    |      |       |    |
| My Time & Attendance        |    | То                               | 24/04/2024       | 0                  |               |                   |                    |                    |      |       |    |
| My Training                 | ~  |                                  | Days             |                    |               |                   |                    |                    |      |       |    |
| My Appraisals/PDRs          |    | Total Time                       | 3 View p         | lanned work time   | 2             |                   |                    |                    |      |       |    |
| My Qualifications           |    |                                  |                  |                    |               |                   |                    | _                  |      |       |    |
| My Delegations              |    |                                  |                  |                    |               |                   |                    |                    | Edit | Delet | te |
| Mv Authorisations           |    |                                  |                  |                    |               |                   |                    | -                  |      |       |    |

- o Click "Edit" in the bottom right corner
- o Edit as required
- o Click "Submit"
- The amended request will be sent to your manager for authorisation
- Your most recent Leave/Absence instances will be listed as a large tile in the "My recent requests" section
- If the request you are looking for <u>does not</u> show as a large tile, click the "View all requests" button in the bottom right hand corner

| Xentrall<br>Shared Services   |    |                                                 | 4 ? 🚱 C           |
|-------------------------------|----|-------------------------------------------------|-------------------|
| Ryan<br>Theatre<br>Technician | ţ. | There is no upcoming leave in the next 30 days. |                   |
| Dashboard                     |    |                                                 |                   |
| My Pay                        |    | My recent requests                              |                   |
| My Holidays                   |    |                                                 |                   |
| My Details                    | ~  | ⊘ Authorised                                    |                   |
| My Time & Attendance          |    | DBC Holiday Entitlement                         |                   |
| My Training                   | ~  | 22/04/2024 - 24/04/2024 (3 days)                |                   |
| My Appraisals/PDRs            |    | View                                            |                   |
| My Qualifications             |    |                                                 |                   |
| My Delegations                |    |                                                 | View all requests |
| My Authorisations             |    |                                                 |                   |

| Xentrall<br>Stated Services | Î   | 8                                   |                          |                                    |           |
|-----------------------------|-----|-------------------------------------|--------------------------|------------------------------------|-----------|
| <b>Ryan</b><br>Theatre      | Ē   | Keyword Search                      | Date From                | Date To                            |           |
| Technician                  |     | Enter keywords to search            | dd/mm/yyyy               | dd/mm/yyyy                         |           |
| shboard                     |     | Event Filter                        |                          | Status Filter                      | itted Wit |
| y Pay                       |     |                                     |                          | (Automate) (open) (Adjetted) (data |           |
| y Holidays                  |     |                                     |                          | Clear sear                         | ch        |
| y Details                   | ~   |                                     |                          |                                    |           |
| Time & Attendance           |     | Results per page: 20 V              |                          |                                    |           |
| / Training                  | ~   |                                     |                          |                                    |           |
| y Appraisals/PDRs           |     | Description                         | Event                    | Status Raiseo                      | l Date ~  |
| y Qualifications            |     | Absence (Add): MR Rvan Revnolds, DR | BC Holiday Altence       | Authorized 14 Feb                  | 2024      |
| y Delegations               | - 1 | Entitl (22/04/2024 - 24/04/2024)    | <u>renorday</u> Alectice | Authorised                         | LULT      |
| Authorisations              |     |                                     |                          |                                    |           |

- Your full request history will be listed
- Locate the required request
- Click on the "Description" link

| Xentrall<br>Stared Services |        | Enertre les                       |                   |                   |                |                  |                    |                     | ٥     | ? | 0      | Ċ |
|-----------------------------|--------|-----------------------------------|-------------------|-------------------|----------------|------------------|--------------------|---------------------|-------|---|--------|---|
| Ryan                        |        | The Time Management module enable | es employees, and | l managers on bel | half of employ | vees, to view an | d record absence a | and attendance reco | ords. |   |        |   |
| Theatre<br>Technician       | ħ      | Previously Updated By             | Ryan Reynolds (7  | 013820) on 14/02/ | 2024           |                  |                    |                     |       |   |        |   |
| Dashboard                   |        | Туре                              | DBC Holiday Entit | lement            |                |                  |                    |                     |       |   |        |   |
| My Pay                      |        | Comments                          |                   |                   |                |                  |                    |                     |       |   |        |   |
| My Holidays                 |        |                                   | Dates             | Full Day          | 1st Half       | 2nd Half         |                    |                     |       |   |        |   |
| My Details                  | $\sim$ | From                              | 22/04/2024        | 0                 |                |                  |                    |                     |       |   |        |   |
| My Time & Attendance        |        | То                                | 24/04/2024        | 0                 |                |                  |                    |                     |       |   |        |   |
| My Training                 | ~      |                                   | Days              |                   |                |                  |                    |                     |       |   |        |   |
| My Appraisals/PDRs          |        | Total Time                        | 3 View pl         | anned work time   |                |                  |                    |                     |       |   |        |   |
| My Qualifications           |        |                                   |                   |                   |                |                  |                    | -                   |       |   |        |   |
| My Delegations              |        |                                   |                   |                   |                |                  |                    |                     | Edi   | 3 | Delete |   |
| MV Authorisations           |        |                                   |                   |                   |                |                  |                    |                     | _     |   |        | _ |

- o Click "Edit" in the bottom right corner
- Edit as required
- Click "Submit"
- $\circ$   $\;$  The amended request will be sent to your manager for authorisation

#### Delete an existing Holiday request

- Follow the instructions above, instead of selecting "Edit", select "Delete"
- Click "submit" in the bottom right hand corner to confirm the deletion
- The deletion will be sent to your manager for authorisation

| Xentrall<br>Stared Services |    | Eventre let                      |                  | en (PO            |               |                  |                      | Φ                   | ? |
|-----------------------------|----|----------------------------------|------------------|-------------------|---------------|------------------|----------------------|---------------------|---|
| Ryan                        |    | The Time Management module enabl | es employees, an | d managers on be  | half of emplo | /ees, to view an | d record absence and | attendance records. |   |
| Theatre<br>Technician       | ţ. | Previously Updated By            | Ryan Reynolds (7 | 7013820) on 14/02 | /2024         |                  |                      |                     |   |
| Dashboard                   |    | Туре                             | DBC Holiday Ent  | itlement          |               |                  |                      |                     |   |
| My Pay                      |    | Comments                         |                  |                   |               |                  |                      |                     |   |
| My Holidays                 |    |                                  | Dates            | Full Day          | 1st Half      | 2nd Half         |                      |                     |   |
| My Details                  | ~  | From                             | 22/04/2024       | 0                 |               |                  |                      |                     |   |
| My Time & Attendance        |    | То                               | 24/04/2024       | 0                 |               |                  |                      |                     |   |
| My Training                 | ~  |                                  | Days             |                   |               |                  |                      |                     |   |
| My Appraisals/PDRs          |    | Total Time                       | 3 View p         | lanned work time  | 2             |                  |                      |                     |   |
| My Qualifications           |    |                                  |                  |                   |               |                  |                      |                     |   |
| My Delegations              |    |                                  |                  |                   |               |                  |                      | Edi                 |   |
| Mv Authorisations           |    |                                  |                  |                   |               |                  |                      |                     |   |

# Viewing My Team Calendar

- Select "My Holidays" from the left hand menu
- Select "Team Leave Calendar"
- From this view you will see your own leave, your manager and your peers
  - Your Manager and Peers leave will be anonymised and you will not have access to view any additional information
- You can navigate through the year using the calendar button at the top left

| Xentrall<br>Sweed Services | Ξ                                              |          |          |            |          |          |                 |          |          |
|----------------------------|------------------------------------------------|----------|----------|------------|----------|----------|-----------------|----------|----------|
| Sarah                      | ଇ / Dashboard / My Holidays                    |          |          |            |          |          |                 |          |          |
| Officer                    | Leave Managem                                  | nent     |          |            |          |          |                 |          |          |
| Dashboard                  | Leave Dashboard Team Leave Calend              | lar      |          |            |          |          |                 |          |          |
| My Pay                     |                                                |          |          |            |          |          |                 |          |          |
| My Holidays                | Pending                                        |          | Publ     | ic holiday |          |          | R               | est day  |          |
| My Details 🗸 🗸             |                                                |          |          |            |          |          |                 |          |          |
| My Time & Attendance       | 1 - 14 April 2024                              |          |          |            |          |          |                 |          |          |
| My Training 🗸 🗸            |                                                | April    |          |            |          |          |                 |          |          |
| My Appraisals/PDRs         |                                                | 1<br>Mon | 2<br>Tue | 3<br>Wed   | 4<br>Thu | 5<br>Fri | <b>6</b><br>Sat | 7<br>Sun | 8<br>Mon |
| My Qualifications          | Me                                             |          |          |            |          |          |                 |          |          |
| My Delegations             | Sarah Blue<br>Communications Officer           |          |          |            |          |          |                 |          |          |
| My Authorisations          | 22.2 hours<br>(7012751)                        |          |          |            |          |          |                 |          |          |
| My Documents               | My manager                                     |          |          |            |          |          |                 |          |          |
| Form History               | Hayley Yellow<br>Senior Communications Officer |          |          |            |          |          |                 |          |          |
|                            | My peers                                       |          |          |            |          |          |                 |          |          |
|                            | Communications Officer                         |          |          |            |          |          |                 |          | Absent   |
|                            | Kathryn Red<br>Communications Officer          |          |          |            |          |          |                 |          |          |
|                            | Communications Officer                         | Absent   |          |            |          |          |                 |          |          |

## Booking Annual Leave & Bank Holiday on the same day

There may be times when you need to use your Holiday Entitlement to top up your Bank Holiday Entitlement, or vice versa. You cannot transfer hours from one pot of leave to the other, instead use the following steps

- Select Book New Leave
- Select Bank Holiday
- Add the From Date
- Move the marker to Part Day

|      | Book new leave - Bank Holid | ays         |             |                              |           | ×       |
|------|-----------------------------|-------------|-------------|------------------------------|-----------|---------|
|      | Available 42 hours          |             |             |                              | Taken     | 0 hour  |
|      | Type Bank Holidays          |             |             |                              | 7         | Î       |
| y in | Comments                    | Full<br>Day | Part<br>Day | Time                         | Hours off |         |
|      | From *                      | 1 0         | 0           | e.g. 15:30 for<br>past three | 4 30 4.50 | al<br>) |
|      | To* 01/01/2025              | j           | -           |                              |           | ť       |
|      | Total Time 4 30 4.5         | i decimal   | Cont        | firm planned w               | vork time |         |
| 11   | < Back                      |             |             |                              |           | Close   |

- Add your normal start time e.g. 9am
- Then add the required number of hours leave
- Click Confirm planned work time
- Enter your normal, **full day**, working hours

| Available 37.5 hours Taken 0 hou                                                                                                    |
|----------------------------------------------------------------------------------------------------|
| From         01/01/2025         Enter All Weeks         O           To         01/01/2025         Recurring Pattern         O         Repeat Weeks        Select         \triangle Select         \triangle Sele |
| MON         TUE         WED         THU         FRI         SAT         SUN           Week         hh:mm         hh:mm                                                                                                    |
| 29/12/2024       05:00       05:00       05:00       05:00       05:00       00:00       25                                                                                                    |
| 05/01/2025 05:00 05:00 07:00 05:00 05:00 00:00 27                                                                                                    |
| Cancel Save                                                                                                    |
| < Back Close                                                                                                    |

- Save and Submit
- Return to Book New Leave
- Select DBC Holiday Entitlement

- Add the From Date
- Move the marker to Part Day

| Book new leave - DBC Holida<br>Available 189 hours                      | ay Entil         | lement                                         |                                                                                 | Taken 44 hours                      |
|-------------------------------------------------------------------------|------------------|------------------------------------------------|---------------------------------------------------------------------------------|-------------------------------------|
| Type DBC Holiday Entitleme<br>Comments<br>Dates<br>From *<br>01/01/2025 | Full<br>Day      | Part<br>Day Tii<br>e.g. 15<br>bu<br>past<br>13 | me Hou<br><sup>30</sup> for<br><sup>17</sup> bb m<br>three<br><sup>30</sup> 2 3 | rs off<br>hrs<br>ucciniai<br>0 2.50 |
| hours mins hr<br>Total Time 2 30 2.                                     | rs decimal<br>50 | Confirm pl                                     | lanned work time                                                                | Close                               |

- Add a start time, make sure this does not clash with the Bank Holiday entry
  - If Bank holiday is entered at 9am for 4.5 hours, Holiday Entitlement start time will need to be 13:30.
- Then add the required number of hours leave
- Click Confirm planned work time
- Enter your normal, full day, working hours

|   | Book new leave - Bank Holidays |            |                   |       |          |       |        |        |  |  |
|---|--------------------------------|------------|-------------------|-------|----------|-------|--------|--------|--|--|
|   | Available 37                   | Taken      | 0 hour            |       |          |       |        |        |  |  |
|   | From                           | 01/01/2025 | Enter All Weeks   | 0     |          |       |        |        |  |  |
|   | То                             | 01/01/2025 | Recurring Pattern | 0     | Repeat V | Veeks | Select | $\sim$ |  |  |
|   |                                | MON TU     | WED               | тни   | FRI      | SAT   | SUN    |        |  |  |
|   | Week<br>Ending                 | hh:mm hh:m | m hh:mm h         | h:mm  | hh:mm    | hh:mm | hh:mm  | hour   |  |  |
|   | 29/12/2024                     | 05:00 05:0 | 0 05:00           | 05:00 | 05:00    | 00:00 | 0:00   | 25     |  |  |
|   | 05/01/2025                     | 05:00 05:0 | 0 07:00           | 05:00 | 05:00    | 00:00 | 0:00   | 27     |  |  |
|   |                                |            |                   |       |          |       | ancel  | 31/8   |  |  |
| 1 | < Back                         |            |                   |       |          |       |        | Close  |  |  |

• Save and Submit

# **Confirm planned work time Scenarios**

#### Example 1

- Booking Bank Holiday
- In this example, Bank holiday only has been booked for Christmas Day & Boxing Day

|  | Book new       | leave -      | DBC Ba           | ink Holid                        | lays  |            |         |        | ×     |
|--|----------------|--------------|------------------|----------------------------------|-------|------------|---------|--------|-------|
|  | From<br>To     | 25/1<br>26/1 | 2/2024<br>2/2024 | Enter All Week<br>Recurring Patt | tern  | ) Repeat V | Veeks ( | Select | ~     |
|  |                | MON          | TUE              | WED                              | тни   | FRI        | SAT     | SUN    |       |
|  | Week<br>Ending | hh:mm        | hh:mm            | hh:mm                            | hh:mm | hh:mm      | hh:mm   | hh:mm  | hours |
|  | 22/12/2024     | 6:00         | 6:00             | 6:00                             | 6:00  | 6:00       | 0:00    | 0:00   | 30    |
|  | 29/12/2024     | 6:00         | 06:00            | 04:50                            | 04:50 | 6:00       | 0:00    | 0:00   | 27    |
|  |                |              |                  |                                  |       |            | C       | ancel  | Save  |

- Click "Save"
- You will be presented with an alert, to continue, scroll down and click "save" again

#### Book new leave - DBC Bank Holidays

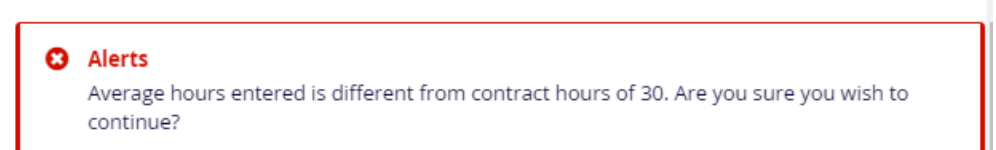

• On return to the booking screen, you will see the Total Time has adjusted accordingly

|   | Book new leave - DBC Bank Holidays                                                                                                    | ×     |
|---|----------------------------------------------------------------------------------------------------|-------|
|   | Type DBC Bank Holidays                                                                                                    |       |
|   | Dates         Day         Day           From *         25/12/2024         Image: Compare the second second |       |
|   | hours mins hrs decimal Total Time 9 40 9.67 Confirm planned work time Sub                                                                                                    | mit   |
| Ũ | < Back                                                                                                    | Close |

• Click submit to complete

# Example 2

• In this example, the employee works 21 hours per week, Monday – Wednesday and has booked 2 weeks leave from 1 July – 12 July

| Book new leave - DBC Holiday Entitlement |            |                          |       |                 |       |                      |      |        |       |  |  |  |
|------------------------------------------|------------|--------------------------|-------|-----------------|-------|----------------------|------|--------|-------|--|--|--|
|                                          | From<br>To | 01/07/2024<br>12/07/2024 |       | Enter All Weeks |       | ) Repeat WeeksSelect |      |        | ~     |  |  |  |
|                                          | Week       | MON                      | TUE   | WED             | THU   | FRI                  | SAT  | SUN    | ba    |  |  |  |
|                                          | Ending     | 4:12                     | 4:12  | 4:12            | 4:12  | 4:12                 | 0:00 | 0:00   | 2     |  |  |  |
|                                          | 07/07/2024 | 07:00                    | 07:00 | 07:00           | 00:00 | 00:00                | 0:00 | 0:00   | ר     |  |  |  |
|                                          | 14/07/2024 | 07:00                    | 07:00 | 07:00           | 00:00 | 00:00                | 0:00 | 0:00   | J     |  |  |  |
|                                          |            |                          |       |                 |       |                      | Can  | cel Sa | ive 🗸 |  |  |  |

- Click "Save"
- You will be presented with an alert, to continue, scroll down and click "save" again

# Book new leave - DBC Holiday Entitlement

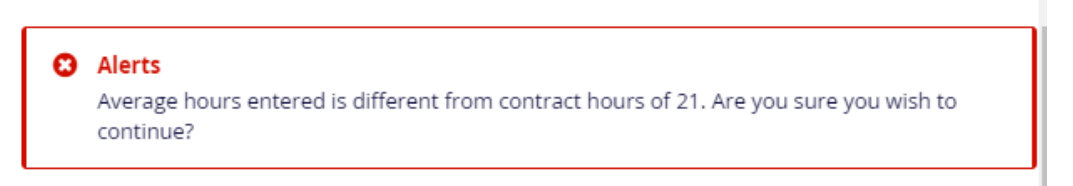

- On return to the booking screen, you will see the Total Time has adjusted accordingly
- Click submit to complete

;

# Example 3

- In this example, the employee works 21 hours per week, Monday Wednesday and has booked leave for Christmas
  - Christmas Day falls on Wednesday which is a working day, therefore the employee will need to log both Holiday Entitlement and Bank Holiday Entitlement

| Book new leave - DBC Holiday Entitlement |         |        |                |            |          | ×     |        |        |  |
|------------------------------------------|---------|--------|----------------|------------|----------|-------|--------|--------|--|
| From                                     | 23/1    | 2/2024 | Enter All Week | (5 0       | ,        |       |        |        |  |
| То                                       | 24/1    | 2/2024 | Recurring Patt | ern C      | ) Repeat | Weeks | Select | $\sim$ |  |
|                                          | MON     | TUE    | WED            | THU        | FRI      | SAT   | SUN    |        |  |
| Week<br>Ending                           | hh:mm   | hh:mm  | hh:mm          | hh:mm      | hh:mm    | hh:mm | hh:mm  | hours  |  |
| 22/12/2024                               | 4:12    | 4:12   | 4:12           | 4:12       | 4:12     | 0:00  | 0:00   | 21     |  |
| 29/12/2024                               | 07:00   | 07:00  | 4:12           | 4:12       | 4:12     | 0:00  | 0:00   | 26     |  |
|                                          |         |        |                |            |          | C     | ancel  | Save   |  |
| Book new                                 | leave - | DBC Ba | nk Holid       | ays        |          |       |        | ×      |  |
| From                                     | 25/1    | 2/2024 | Enter All Week | s <b>O</b> |          |       |        |        |  |
| То                                       | 25/1    | 2/2024 | Recurring Patt | ern ()     | Repeat \ | Veeks | Select | ~      |  |
|                                          | MON     | TUE    | WED            | THU        | FRI      | SAT   | SUN    |        |  |
| Week<br>Ending                           | hh:mm   | hh:mm  | hh:mm          | hh:mm      | hh:mm    | hh:mm | hh:mm  | hours  |  |
| 22/12/2024                               | 4:12    | 4:12   | 4:12           | 4:12       | 4:12     | 0:00  | 0:00   | 21     |  |
| 29/12/2024                               | 7:00    | 7:00   | 07:00          | 4:12       | 4:12     | 0:00  | 0:00   | 29     |  |
|                                          |         |        |                |            |          |       |        |        |  |

- Click "Save"
- You will be presented with an alert, to continue, scroll down and click "save" again

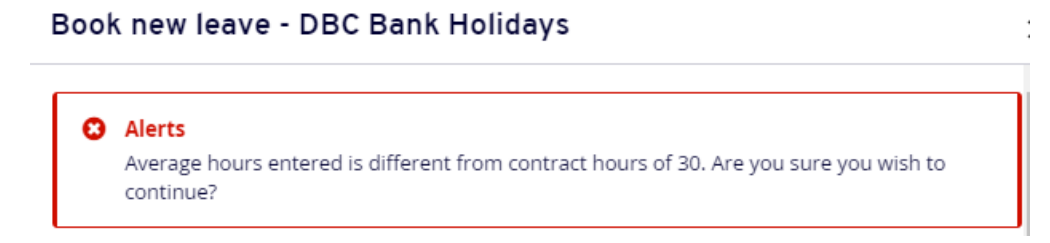

- On return to the booking screen, you will see the Total Time has adjusted accordingly
- Click submit to complete

#### FAQ's

#### Holiday Carry forward

MyHR will automatically carry forward Annual Leave. It is the responsibility of the employee to monitory their leave balance and discuss any carry forward with their manager.

At the end of the entitlement year, any unused leave (in excess of the allowed carry over) will be lost.

From the DBC Annual Leave policy:

"The wellbeing of our employees is very important to us and as such we encourage all to spread their leave entitlement through the year. However, we appreciate sometimes this can be difficult subject to operational cover and exceptional circumstances.

At the discretion of the manager, a maximum of 5 days annual leave (37 hours) (or pro-rata if you work part time) can be **carried over** to the following leave year."

#### **Bank Holidays**

Bank Holiday entitlement can not be carried over. Any unused Bank Holiday entitlement at the end of the year, will be lost.

Employees may arrange to use any spare bank holiday entitlement in the same way as annual leave.

#### **Bank Holidays and Sickness**

Bank Holiday's that occur during sick leave are not accrued; therefore, the hours will be deducted from your entitlement and no alternative time off will be given.

The amount deducted will be equivalent to a fifth of your contracted hours per week.

If you have used all your bank holiday entitlement, the time owed will be taken from your annual leave.

The full leave policy is available to view on the Intranet